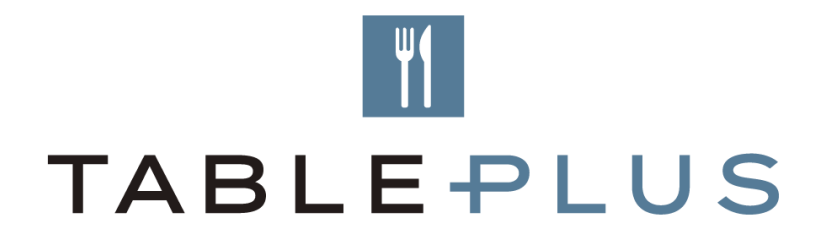

## **Restaurant website integration guide**

An instructional document to help you load the Table Plus widget on your website.

**v**1

## Add the Table Plus widget to your website

The Table Plus widget can be integrated into your website by using the below code, replacing the highlighted areas with your Restaurant Booking Link.

We recommend that tracking be added to all links on your website, please follow step 3 in the 'Creating Restaurant Booking Links for online channels' guide to add tracking to your booking link. Once added it will look similar to the highlighted link in the below example.

## The iframe code to copy (replacing the <u>highlighted</u> part with your booking link) is:

<iframe src="INSERTWIDGETURLHERE" allowtransparency="true" frameborder="0" style="width:100%; border:none; max-width: 540px; height: 680px; "></iframe>

## So for example the widget URL link with the tracking would similar to this:

https://booking.resdiary.com/TablePlus/Standard/Platform818Accor6377/1756?ut m\_source=Website&utm\_medium=Dining&utm\_campaign=BookaTable&utm\_te rm=Platform818Accor6377

If you do not have your restaurant booking link please contact <a href="mailto:support.tableplus@accorplus.com">support.tableplus@accorplus.com</a>